PROGRAMA ENVI.

## COMO FORMAR POLÍGONOS, LÍNEAS Y PUNTOS.

Biól. Violeta E. González Máynez. Ing. Erik Márquez García

 El objetivo del ejercicio consiste en extraer datos geofísicos de una imagen satelital. En el ejemplo se emplea una imagen de clorofila-a obtenida por el satélite MODIS Aqua en formato \*.hdf.

Las estructuras mas usuales son polígonos, líneas y puntos.

|     | 2 INVI 4.5                                                                                    |                                                                                                    |                         |
|-----|-----------------------------------------------------------------------------------------------|----------------------------------------------------------------------------------------------------|-------------------------|
|     | File Basin Tools Classification Transform Filter Spectral Map Vector Topographic Radar Window | Help                                                                                                    |                         |
|     | 5560x3336):Mean (5), Multiple mapped:A 📮 🗖 🗙                                                  | File Options                                                                                                    |                         |
| 1.1 |                                                                                               | A20030012003031.L3m_M0_1km.CHL0.hdf (<br>□ (5560x3336):Mean (5), Multiple mapped                                                                                                    |                         |
|     |                                                                                               |                                                                                                    |                         |
|     |                                                                                               |                                                                                                    |                         |
|     |                                                                                               |                                                                                                    |                         |
|     |                                                                                               |                                                                                                    |                         |
|     |                                                                                               | Gray Scale   G RGB Color     Gray Scale   G RGB Color     G RGB Color     G RGB Color     G RGB |                         |
|     |                                                                                               | Selected Band<br>[(5560x3336):Mean (5), Multiple mapped:A200                                                                                                    |                         |
|     |                                                                                               |                                                                                                    |                         |
|     | 😂 #1 Scroll (0.04604) 📃 🗆 🔀                                                                   |                                                                                                    |                         |
|     |                                                                                               | Dime 5560 x 3336 (Eleating Point) (BSO)                                                                                                    |                         |
|     |                                                                                               |                                                                                                    | 48                      |
|     |                                                                                               | Load Band Display #1                                                                                                    |                         |
|     |                                                                                               |                                                                                                    |                         |
|     | 🛃 Inicio 🛛 💿 Microsoft PowerPoint 🧠 6 IDL 🔹                                                   |                                                                                                    | ES 🤇 🍕 🧐 😼 🦁 02:12 p.m. |

- 1.- DESPLIEGUE DE IMAGEN
- 1.1. Se abre la imagen con la herramienta File del menú general.
- 1.2. Se despliega la imagen presionando Display y Load Band.

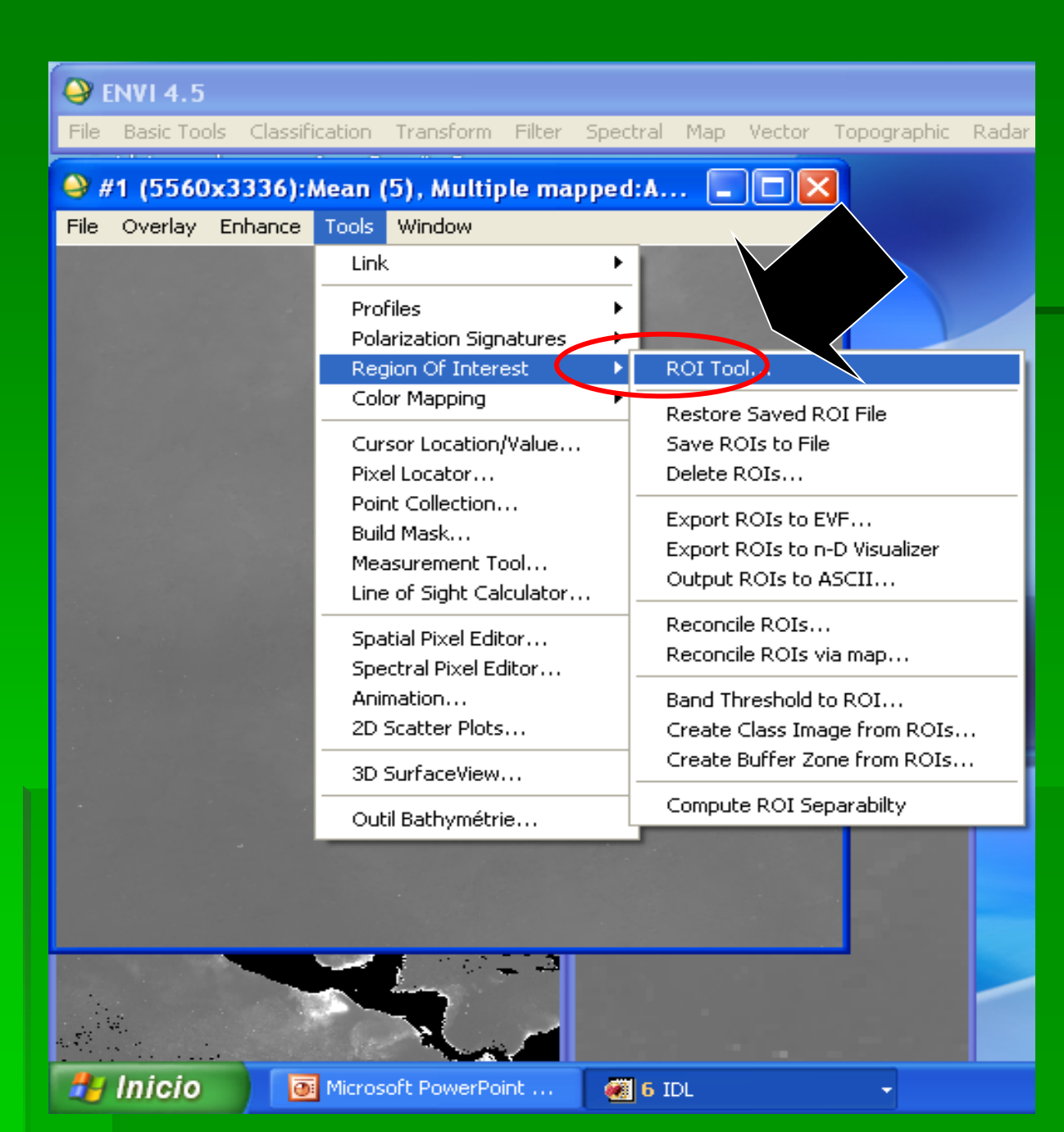

Para seleccionar la forma se usa la herramienta **Region of Interest** (ROI Tool), situada en la barra de herramientas de la imagen, seleccionar:

#### Nota:

Esta herramienta permite seleccionar áreas especificas de la imagen ya sea para extraer datos geofísicos (formato ascii) o recortar imágenes en formatos hdf, bmp, etc.

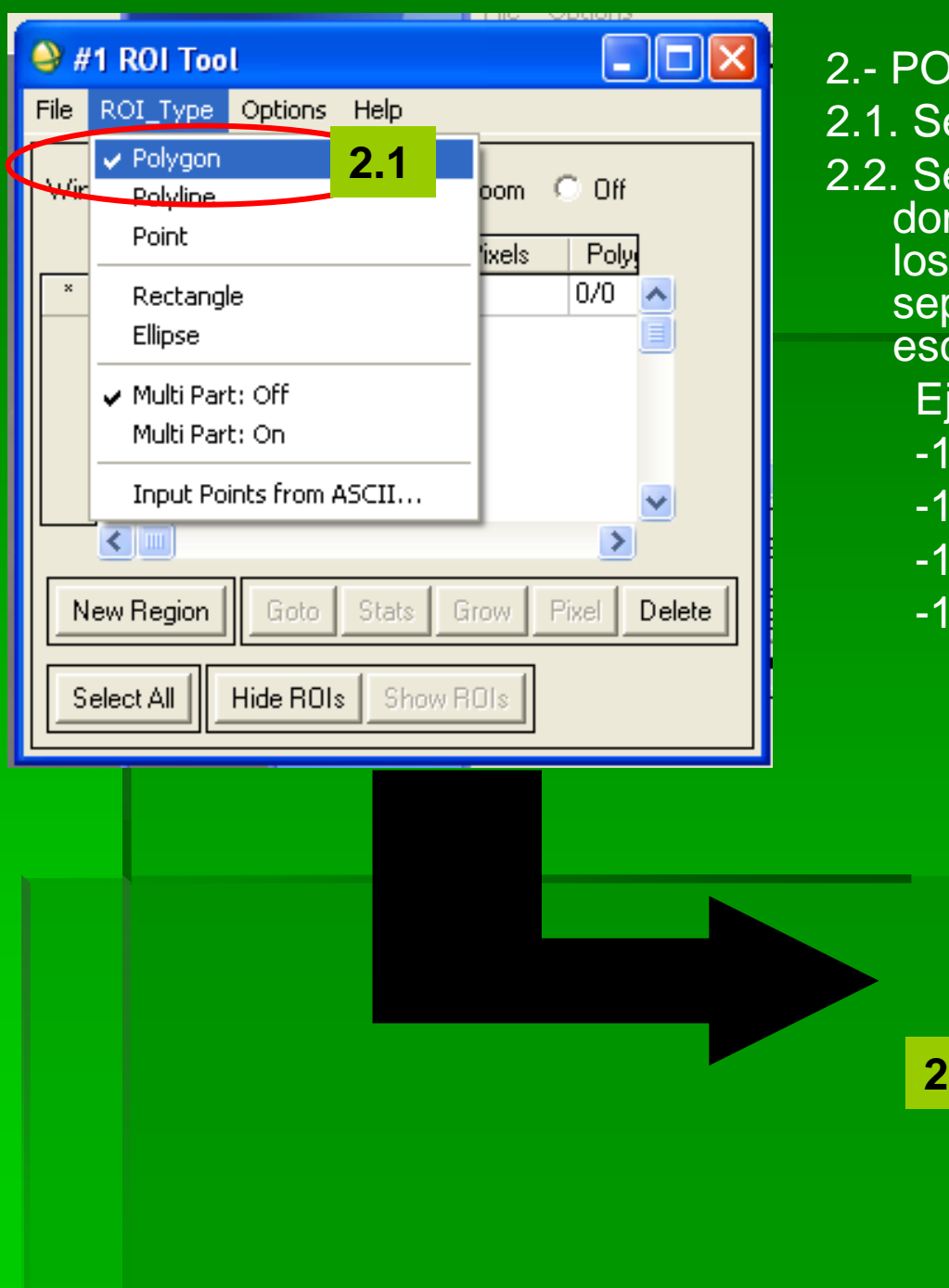

## 2.- POLIGONOS:

- 2.1. Seleccionar Polygon en ROI Type
- 2.2. Seleccionar un archivo ascii (\*.txt) en donde están anotadas las coordenadas los vértices del polígono, en decimales, separados por un espacio, sin comas y escritas como longitud y latitud (x, y).

Ej.

-113.2081 28.2973 -111.6748 28.2973 -111.6748 27.935 -113.2081 27.935

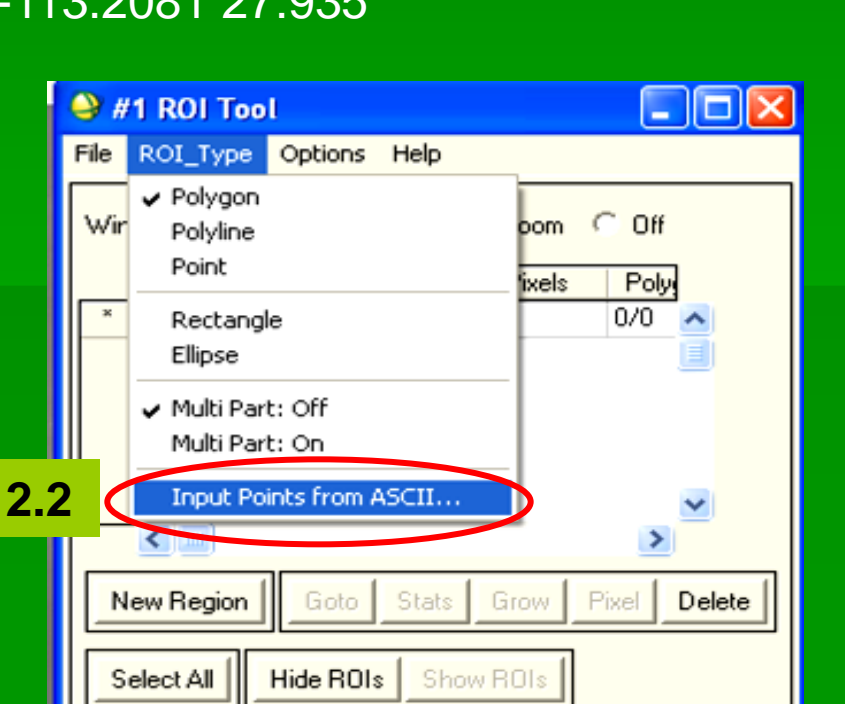

| Input ASCII File 2.3                               |
|----------------------------------------------------|
| Input File: C:\Documents and Settings\Violeta\Escr |
| x points column 1 🗢                                |
| y points column 2                                  |
| These points comprise A polygon                    |
| Input coordinates Map Based                        |
| Select Map Based Projection New                    |
| Arbitrary                                          |
| Leographic Lat/Lon                                 |
| State Plane (NAD 27)<br>State Plane (NAD 83)       |
| Datum WGS-84                                       |
| Units Degrees                                      |
|                                                    |
| OK Cancel                                          |

|                                                                                                    | 💚 #1 ROI Tool 📃 🗖 🔀                                                                                         |
|----------------------------------------------------------------------------------------------------|----------------------------------------------------------------------------------------------------|
|                                                                                                    | File ROI_Type Options Help                                                                                  |
|                                                                                                    | Window: 💿 Image 🔿 Scroll 🔿 Zoom 🦳 Off                                                                       |
|                                                                                                    | BOI Name Color Pixels Poly                                                                                  |
|                                                                                                    | * Region #1 Red 6,800 1/6,8 •                                                                               |
|                                                                                                    | 2.4                                                                                                    |
| $\longrightarrow$                                                                                                    |                                                                                                    |
|                                                                                                    | New Region Goto Stats Grow Pixel Delete                                                                     |
|                                                                                                    |                                                                                                    |
|                                                                                                    |                                                                                                    |
| 2.3 Al impo                                                                                                    | ortar el                                                                                                    |
| 2.3 Al impo<br>archivo as                                                                                                    | ortar el                                                                                                    |
| 2.3 Al impo<br>archivo as<br>apar <u>ecen t</u>                                                                                                    | ortar el<br>cii,<br>todas<br>File Overlay Enhance Tools Window                                              |
| 2.3 Al impo<br>archivo as<br>aparecen f<br>sus caract                                                                                                    | ortar el<br>cii,<br>todas<br>erísticas                                                                      |
| 2.3 Al impo<br>archivo as<br>aparecen<br>sus caract<br>en un cuao                                                                                                    | ortar el<br>cii,<br>todas<br>erísticas<br>dro.                                                              |
| 2.3 Al impo<br>archivo as<br>aparecent<br>sus caract<br>en un cuad                                                                                                    | ortar el<br>cii,<br>todas<br>erísticas<br>dro.                                                              |
| <ul> <li>2.3 Al importante</li> <li>archivo as aparecente</li> <li>sus caracte</li> <li>en un cuado</li> <li>2.4 El polígo</li> </ul>                                                                | ortar el<br>cii,<br>todas<br>erísticas<br>dro.<br>gono                                                      |
| <ul> <li>2.3 Al importante</li> <li>archivo as aparecente</li> <li>sus caracte</li> <li>en un cuado</li> <li>2.4 El polígion</li> <li>aparece el parece</li> </ul>                                   | <pre>ortar el cii, todas erísticas dro. gono n la</pre>                                                     |
| <ul> <li>2.3 Al importante</li> <li>archivo as aparecente</li> <li>sus caracte</li> <li>en un cuado</li> <li>2.4 El polígica</li> <li>aparece el imagen y se</li> </ul>                              | <pre>ortar el<br/>cii,<br/>todas<br/>erísticas<br/>dro.<br/>gono<br/>n la<br/>sus</pre>                     |
| <ul> <li>2.3 Al importante</li> <li>archivo as aparecente</li> <li>sus caracte</li> <li>en un cuado</li> <li>2.4 El polígica</li> <li>aparece el imagen y se propiedade</li> </ul>                   | <pre>ortar el<br/>cii,<br/>todas<br/>erísticas<br/>dro.<br/>gono<br/>n la<br/>sus<br/>es en</pre>           |
| <ul> <li>2.3 Al importante</li> <li>archivo as aparecente</li> <li>sus caracte</li> <li>en un cuado</li> <li>2.4 El polígica</li> <li>aparece el imagen y se propiedade</li> <li>menú ROI</li> </ul> | <pre>ortar el<br/>cii,<br/>todas<br/>erísticas<br/>dro.<br/>gono<br/>n la<br/>sus<br/>es en<br/>Tool.</pre> |

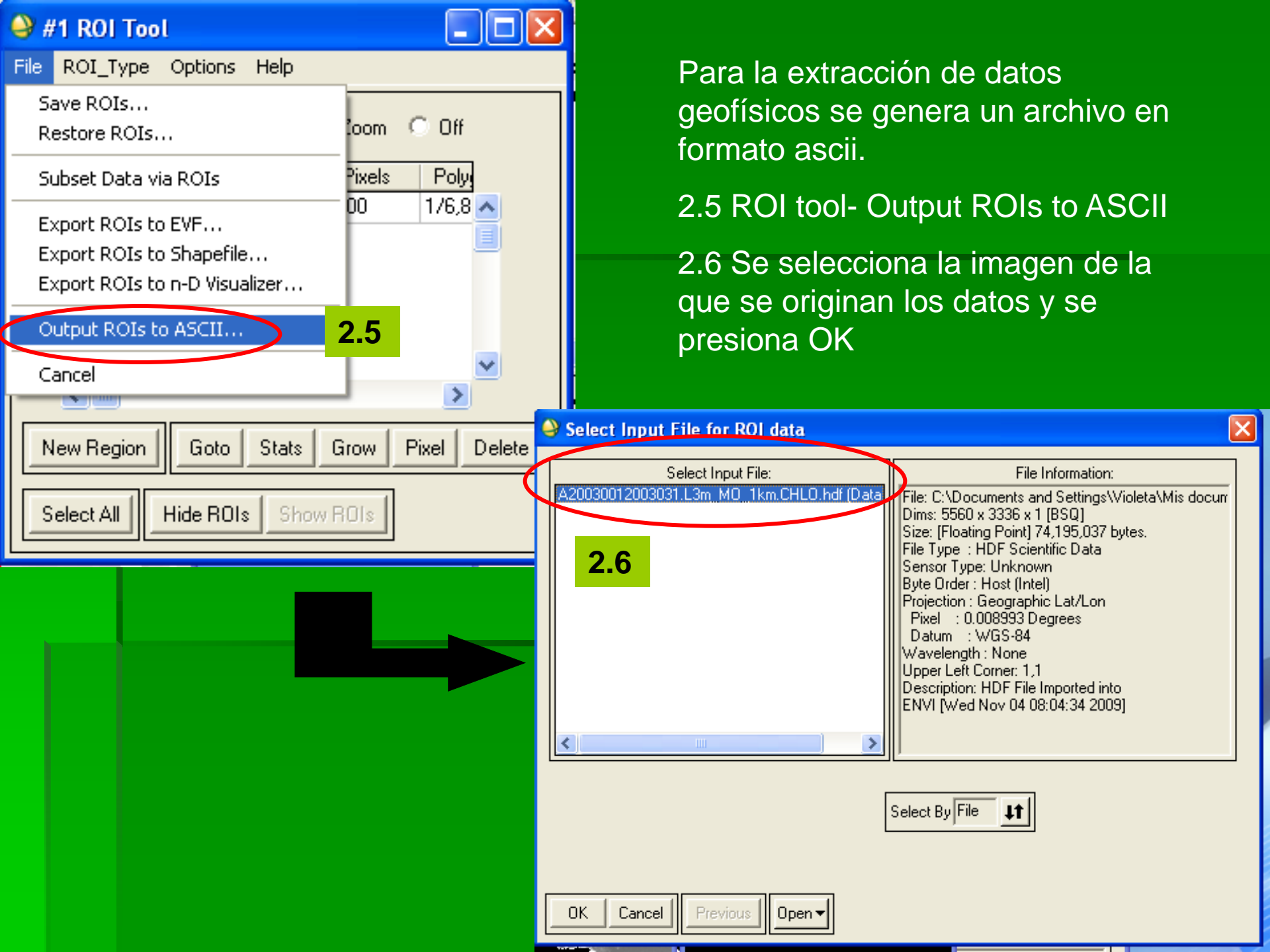

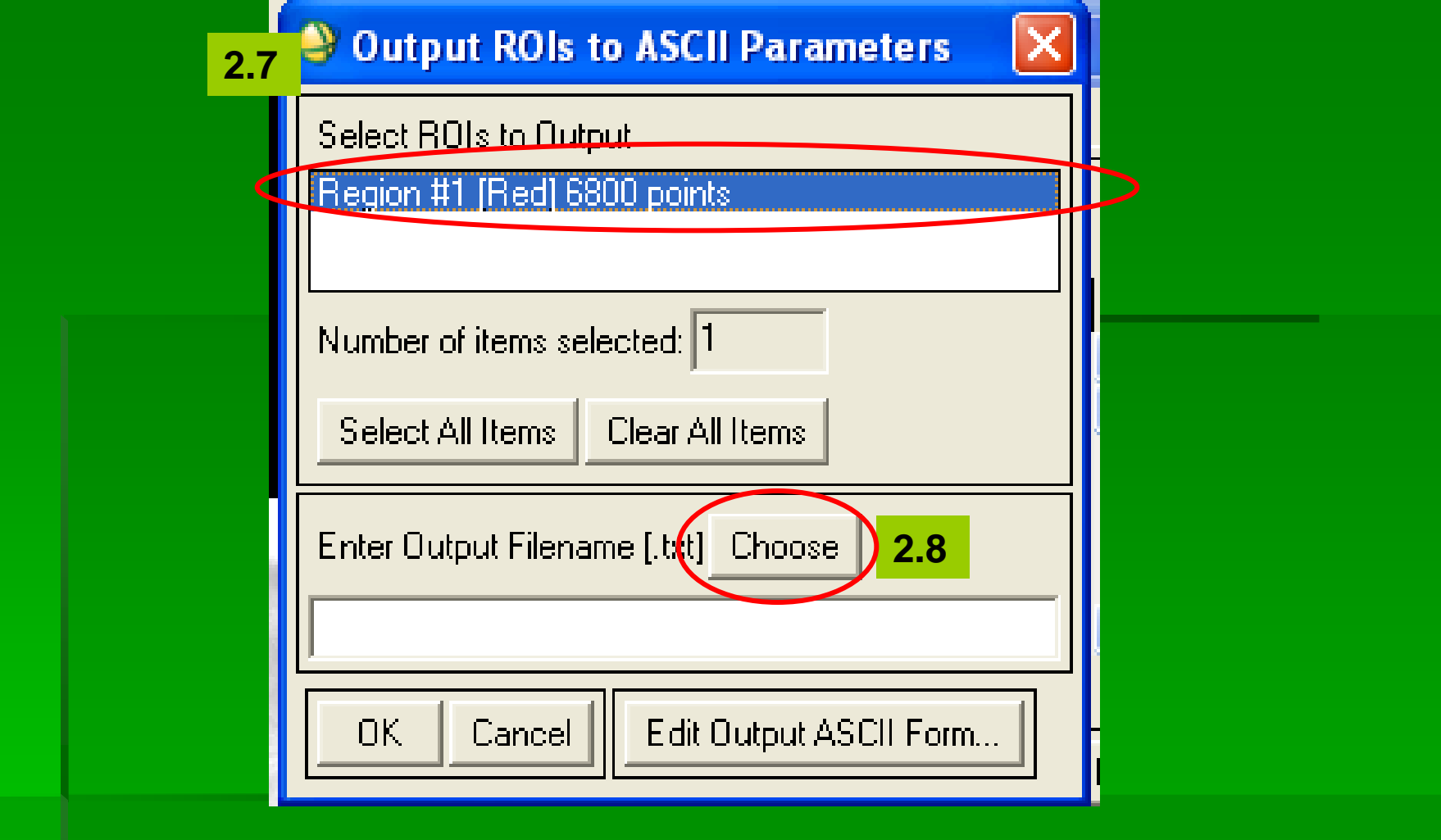

#### 2.7 Aparece un nuevo menú. Se selecciona el ROI (Region 1 en el ejemplo)

2.8 Se escoge la ruta y se nombra. En el ejemplo el polígono está conformado de 6800 pixeles, cada uno de los cuales representa 1.1km2. Por lo que el archivo de salida tendrá igual cantidad de 6000 datos más las coordenadas e identificadores.

NOTA: Es importante seleccionar la ruta o de lo contrario, el programa almacena la información en sus directorios

#### 📕 datos pruebaresulta - Bloc de notas

Archivo Edición Formato Ver Ayuda

| ENVI OU | itput       | of RO | IS (4.5) [T | ue Dec 07 11: | 27:24 2010] |
|---------|-------------|-------|-------------|---------------|-------------|
| Number  | of RO       | IS: 1 |             |               |             |
| File Di | mensi       | on: 5 | 560 x 3336  |               |             |
|         |             |       |             |               |             |
| ROI nam | ie: Re      | gion  | #1          |               |             |
| ROI rgb | ⊨ valu      | ē: {2 | 55, 0, 0}   |               |             |
| ROI npt | s: 68       | 00    |             |               |             |
| ID      | ×           | Y     | Lat         | Lon           | В1          |
| 1       | 979         | 524   | 28.296762   | -113.205036   | -1.0000     |
| 2       | 980         | 524   | 28.296762   | -113.196043   | -1.0000     |
| 3       | 981         | 524   | 28.296762   | -113.187050   | -1.0000     |
| 4       | 982         | 524   | 28.296762   | -113.178057   | -1.0000     |
| 5       | 983         | 524   | 28.296762   | -113.169065   | -1.0000     |
| 6       | 984         | 524   | 28.296762   | -113.160072   | -1.0000     |
| 7       | 985         | 524   | 28.296762   | -113.151079   | -1.0000     |
| 8       | 986         | 524   | 28,296762   | -113.142086   | -1.0000     |
| ğ       | 987         | 524   | 28,296762   | -113,133093   | -1.0000     |
| 10      | 988         | 574   | 28 296762   | -113 124100   | -1 0000     |
| 11      | 980         | 524   | 28 296762   | _113 115108   | -1 0000     |
| 12      | <u>á</u> án | 524   | 28 296762   | -113 106115   | -1 0000     |
| 12      | aa1         | 524   | 28 296762   | _113 007177   | _1 0000     |
| 14      | 007         | 574   | 28.290702   | -112 088120   | _1 0000     |
| 15      | 002         | 574   | 28.290702   | -112 070126   | -1.0000     |
| 16      | 993         | 574   | 20.290/02   | -112.079130   | -1.0000     |
| 17      | 994         | 524   | 20.290/02   | -112.0/0144   | 1 0000      |
| 1/      | 990         | 524   | 28.290/02   | -113.001101   | -T.0000     |

Este es un ejemplo de un archivo de salida obtenido de una imagen de clorofila a. Los datos están en la columna B1. Las cifras -1.000 no son datos, sino banderas sin información, como tierra o nubes. En las otras columnas se anota el identificador, y las coordenadas (x, y; Lat, Long) de cada pixel.

NOTA IMPORTANTE: Cuando se desea extraer datos de mas de una imagen por sesión, **se deben borrar** los archivos ASCII del menú ROI; de lo contrario, la cantidad de datos obtenidos es igual a n\*(número de imágenes procesadas). Ej: imagen 1: 6800 datos; imagen 2: 13600; imagen 3: 20400

| 🍚 #1 (5560x3336):Mean (5), Multiple mapped:A |  |  | × |  |
|----------------------------------------------|--|--|---|--|
|----------------------------------------------|--|--|---|--|

File Overlay Enhance

| LinkProfilesPolarization SignaturesRegion Of InterestROI ToolColor MappingCursor Location/ValueRestore Saved ROI FilePixel LocatorDelete ROIsPoint CollectionExport ROIs to EVFBuild MaskExport ROIs to EVFBuild MaskExport ROIs to ASCIISpatial Pixel EditorReconcile ROIsSpatial Pixel EditorReconcile ROIs via mapSpatial Pixel EditorBand Threshold to ROI2D Scatter PlotsCreate Class Image from ROIsOutil BathymétrieCompute ROI Separabilty                                                                                               | Tools                       | Window                                                       |        |                                                                             |  |  |  |  |
|----------------------------------------------------------------------------------------------------|-----------------------------|--------------------------------------------------------------|--------|-----------------------------------------------------------------------------|--|--|--|--|
| ProfilesPolarization SignaturesROI ToolRegion Of InterestROI ToolColor MappingRestore Saved ROI FileCursor Location/ValueRestore Saved ROI FilePixel LocatorDelete ROIsPoint CollectionExport ROIs to EVFBuild MaskExport ROIs to n-D VisualizerMeasurement ToolOutput ROIs to ASCIILine of Sight CalculatorReconcile ROIsSpatial Pixel EditorReconcile ROIs via mapSpatial Pixel EditorBand Threshold to ROI2D Scatter PlotsCreate Class Image from ROIs3D SurfaceViewCompute ROI Separabilty                                                   | Link                        | ς Ι                                                          | Þ      | ·                                                                           |  |  |  |  |
| Region Of InterestROI ToolColor MappingRestore Saved ROI FileCursor Location/ValueRestore Saved ROI FilePixel LocatorDelete ROIsPoint CollectionExport ROIs to EVFBuild MaskExport ROIs to n-D VisualizerMeasurement ToolOutput ROIs to ASCIILine of Sight CalculatorReconcile ROIsSpatial Pixel EditorReconcile ROIsAnimationBand Threshold to ROI2D Scatter PlotsCreate Class Image from ROIsOutil BathymétrieCompute ROI Separabilty                                                                                                    | Pro<br>Pola                 | files<br>arization Signatures                                | ►<br>► |                                                                             |  |  |  |  |
| Color MappingRestore Saved ROI FileCursor Location/ValueSave ROIs to FilePixel LocatorDelete ROIsPoint CollectionExport ROIs to EVFBuild MaskExport ROIs to To VisualizerMeasurement ToolOutput ROIs to ASCIILine of Sight CalculatorReconcile ROIsSpatial Pixel EditorReconcile ROIs via mapSpatial Pixel EditorBand Threshold to ROIZD Scatter PlotsCreate Class Image from ROIs3D SurfaceViewCompute ROI Separabilty                                                                                                    | Reg                         | jion Of Interest                                             |        | ROI Tool                                                                    |  |  |  |  |
| Clarsof Ebcedion, Value       Date ROIs to File         Pixel Locator       Delete ROIs         Point Collection       Export ROIs to EVF         Build Mask       Export ROIs to n-D Visualizer         Measurement Tool       Output ROIs to ASCII         Line of Sight Calculator       Reconcile ROIs         Spatial Pixel Editor       Reconcile ROIs via map         Spectral Pixel Editor       Band Threshold to ROI         2D Scatter Plots       Create Class Image from ROIs         3D SurfaceView       Compute ROI Separability | Cole                        | or Mapping                                                   | •      | Restore Saved ROI File                                                      |  |  |  |  |
| Point Collection       Export ROIs to EVF         Build Mask       Export ROIs to n-D Visualizer         Measurement Tool       Output ROIs to ASCII         Line of Sight Calculator       Reconcile ROIs         Spatial Pixel Editor       Reconcile ROIs via map         Spectral Pixel Editor       Band Threshold to ROI         2D Scatter Plots       Create Class Image from ROIs         3D SurfaceView       Compute ROI Separabilty                                                                                                  | Pixel Locator               |                                                              |        | Delete ROIs                                                                 |  |  |  |  |
| Spatial Pixel Editor     Reconcile ROIs       Spectral Pixel Editor     Reconcile ROIs via map       Animation     Band Threshold to ROI       2D Scatter Plots     Create Class Image from ROIs       3D SurfaceView     Compute ROI Separability                                                                                                    | Poir<br>Buil<br>Mea<br>Line | : Collection<br>Mask<br>surement Tool<br>of Sight Calculator |        | Export ROIs to EVF<br>Export ROIs to n-D Visualizer<br>Output ROIs to ASCII |  |  |  |  |
| Animation     Band Threshold to ROI       2D Scatter Plots     Create Class Image from ROIs       3D SurfaceView     Create Buffer Zone from ROIs       Outil Bathymétrie     Compute ROI Separability                                                                                                    | Spa<br>Spa                  | itial Pixel Editor                                           |        | Reconcile ROIs<br>Reconcile ROIs via map                                    |  |  |  |  |
| 3D SurfaceView  Outil Bathymétrie  Create Buffer Zone from ROIs  Compute ROI Separability                                                                                                    | Anii<br>2D                  | Animation<br>2D Scatter Plots<br>3D SurfaceView              |        | Band Threshold to ROI<br>Create Class Image from ROIs                       |  |  |  |  |
| Outil Bathymétrie Compute ROI Separabilty                                                                                                    | 3D                          |                                                              |        | Create Buffer Zone from ROIs                                                |  |  |  |  |
|                                                                                                    | Outil Bathymétrie           |                                                              |        | Compute ROI Separabilty                                                     |  |  |  |  |

## 3. LINEAS O TRANSECTOS.

Abrir la imagen, desplegarla y seleccionar ROI tool en el menú de la imagen.

## 3.1 Seleccionar Polyline

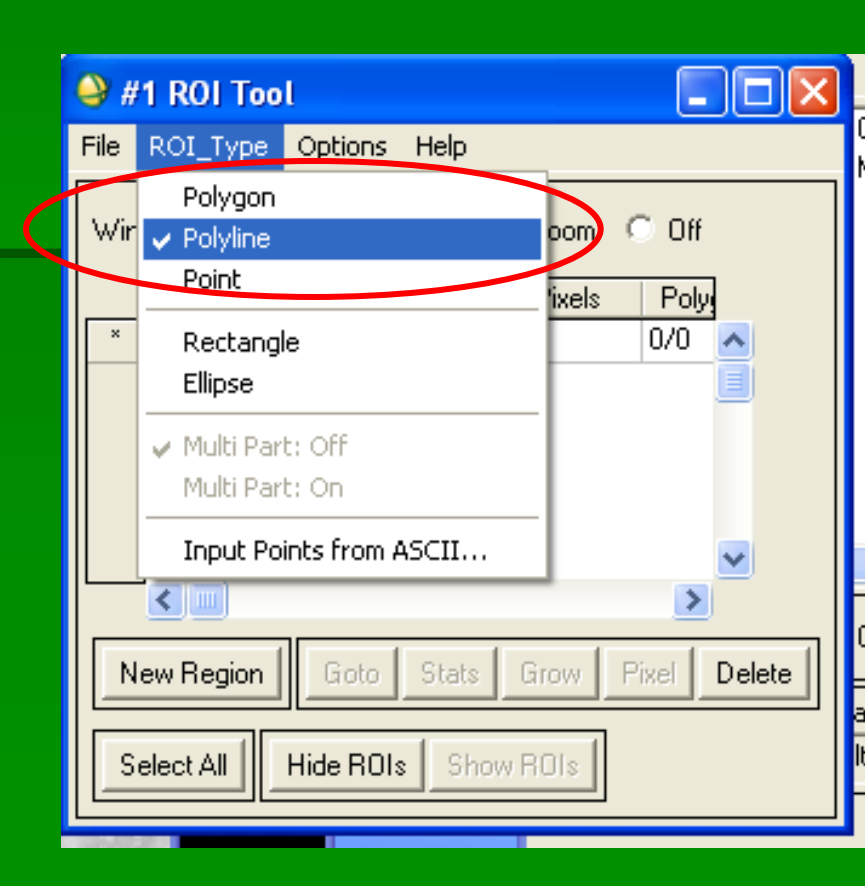

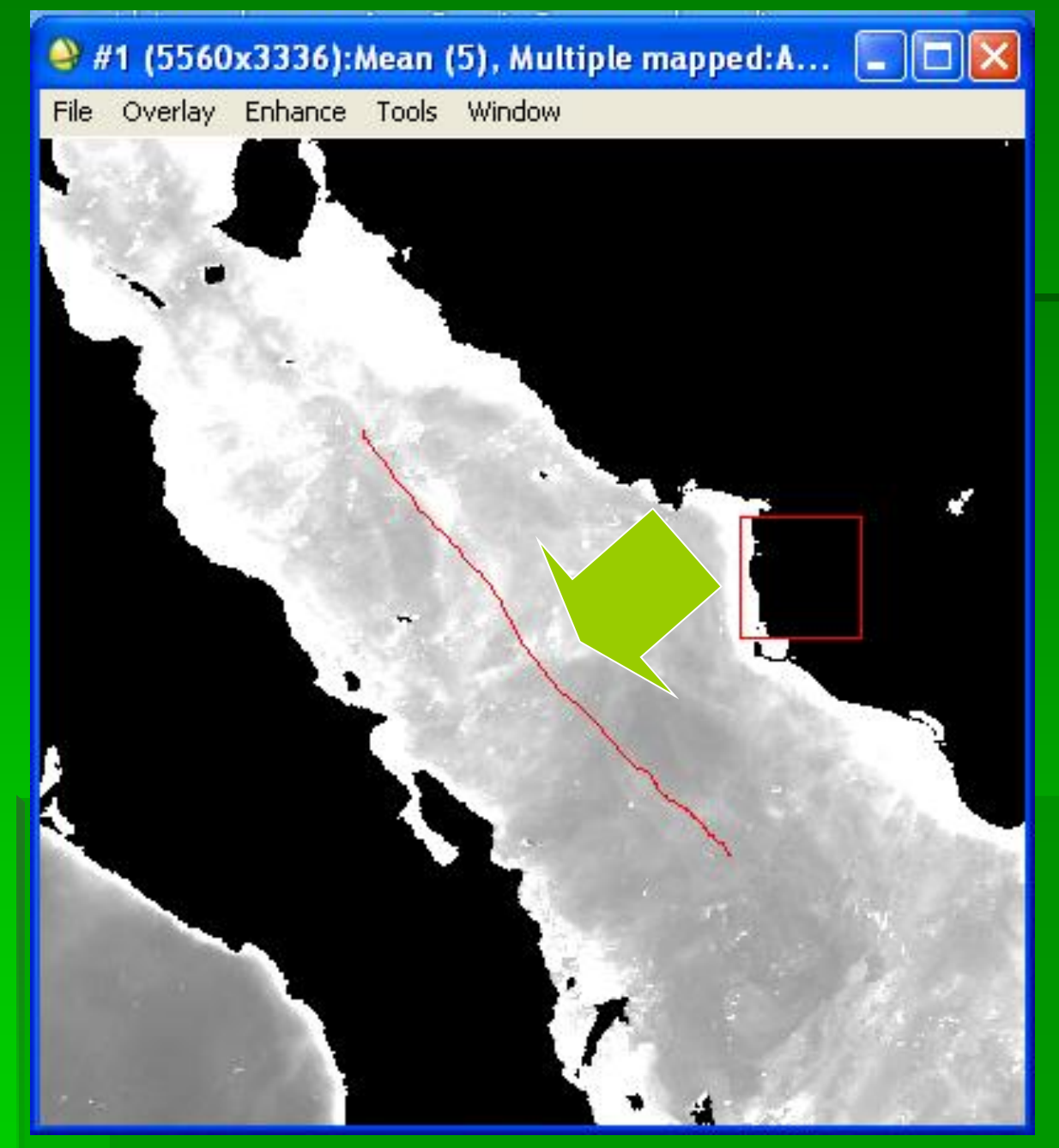

3.2 Con el cursor se traza la línea o transecto; para terminarlo se debe presionar dos veces el botón derecho del mouse.

> En la ventana aparecerá el color de la línea y el número de pixeles que abarca.

#### 🍚 #1 ROI Tool

| <u> </u>                         | 110011000          |                 |             |         |          |        |
|----------------------------------|--------------------|-----------------|-------------|---------|----------|--------|
| File                             | ROI_Type Opti      | ions Help       |             |         |          |        |
| Win                              | dow: 💿 Image       | O Scroll        | C Zoom      | C Off   |          |        |
|                                  | ROI Name           | Color           | Pixels      | Poly    |          |        |
| ×                                | Region #1          | Red             | 232         | 0/0     | ^        |        |
|                                  |                    |                 |             | Į       |          |        |
|                                  |                    |                 |             |         |          |        |
|                                  |                    |                 |             |         |          |        |
|                                  | <                  |                 |             | >       | <b>*</b> |        |
|                                  |                    | 4               |             |         |          |        |
| N                                | ew Region 📗 G      | oto Stats       | Grow        | Pixel [ | Delete   |        |
|                                  | 1                  |                 |             |         |          |        |
| Se                               | elect All Hide     | ROIs Sho        | ow ROIs     |         |          |        |
|                                  |                    |                 |             |         |          | 1      |
|                                  | 🎱 Output ROIs      | to ASCII Par    | ameters     | ×       |          |        |
|                                  | Select ROIs to Ou  | tput            |             |         | Se es    | coge   |
|                                  | Region #1 [Red] 2  | 32 points       |             |         | la ruta  | a para |
|                                  |                    |                 | -           |         | quard    | ar los |
| Number of items selected: 1      |                    |                 |             |         |          |        |
| Select All Items Clear All Items |                    |                 |             |         |          |        |
|                                  | Enter Output Filen | ame [.tx1 Choo  | se          |         |          |        |
|                                  |                    |                 |             | _ <     |          |        |
|                                  |                    | Í lene          | 4000        |         |          |        |
|                                  | IK Lance           | III Edit Lutout | ASI IL Form |         |          |        |

## 3.3 Para extraer los datos. Seleccionar Output ROIs to ASCII.

| 🗳 #1 ROI Tool 📃 🗖 🔀                     |
|-----------------------------------------|
| File ROI_Type Options Help              |
| Save ROIs                               |
| Restore ROIs                            |
| Subset Data via ROIs Pixels Poly        |
| Export ROIs to EVF                      |
| Export ROIs to Shapefile                |
| Export ROIs to n-D Visualizer           |
| Output ROIs to ASCII                    |
| Cance                                   |
|                                         |
| New Region Goto Stats Grow Pixel Delete |
| Select All Hide ROIs Show ROIs          |

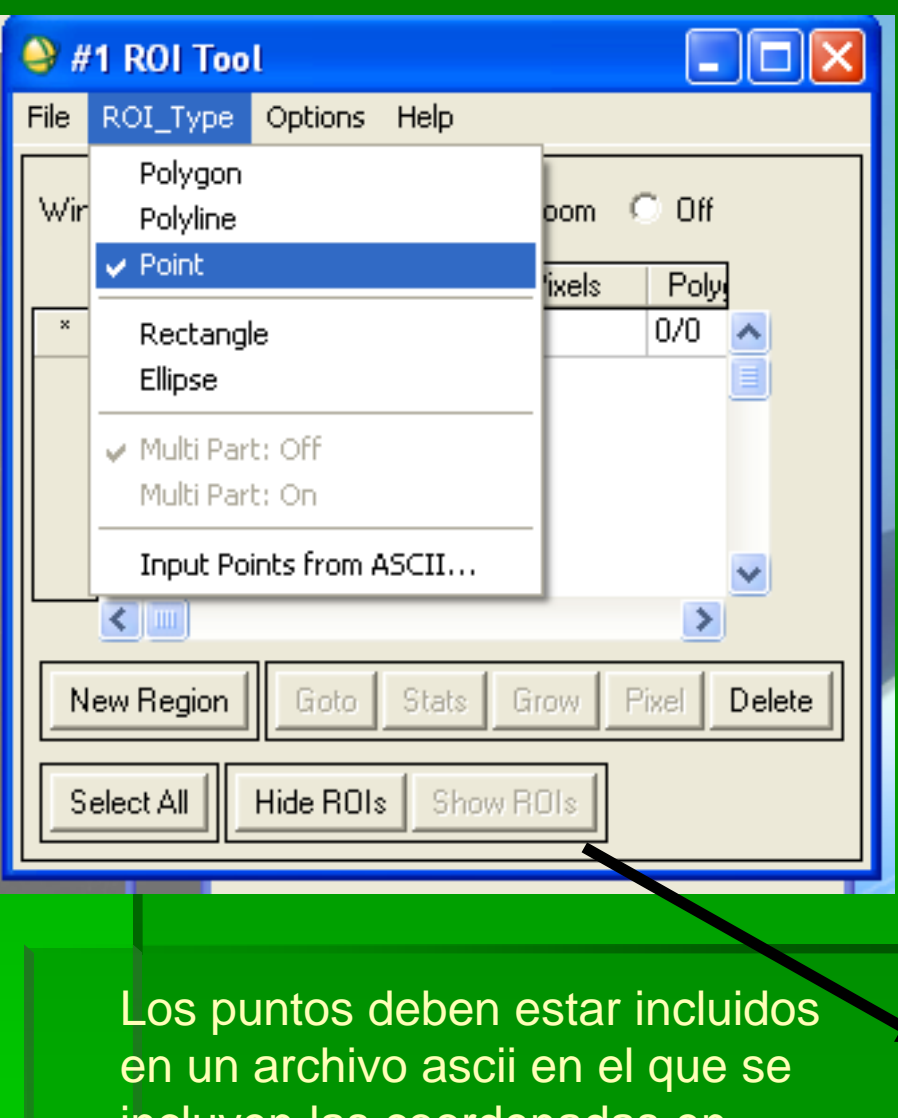

en un archivo ascii en el que se incluyen las coordenadas en grados decimales, separadas por un espacio (\*.csv).

# 4. PUNTOS.

Se abre la imagen y en la barra de herramientas de la imagen seleccionar ROI tool y ROI-Type.

| 🍚 #  | 1 ROI Too                      | l               |       |      |              |              |
|------|--------------------------------|-----------------|-------|------|--------------|--------------|
| File | ROI_Type                       | Options         | Help  |      |              |              |
| Wir  | Polygon<br>Polyline<br>V Point |                 |       |      | oom<br>ixels | C Off        |
| ×    | Rectangl<br>Ellipse            | e               |       |      |              | 0/0          |
|      | ✓ Multi Par<br>Multi Par       | t: Off<br>t: On |       |      |              |              |
|      | Input Po                       | ints from A     | SCII  |      |              | ~            |
|      | <                              |                 | _     |      |              | >            |
|      | ew Region                      | Goto            | Stats | Gro  | W            | Pixel Delete |
| S    | elect All                      | Hide ROIs       | Shov  | / RC | ) s          |              |

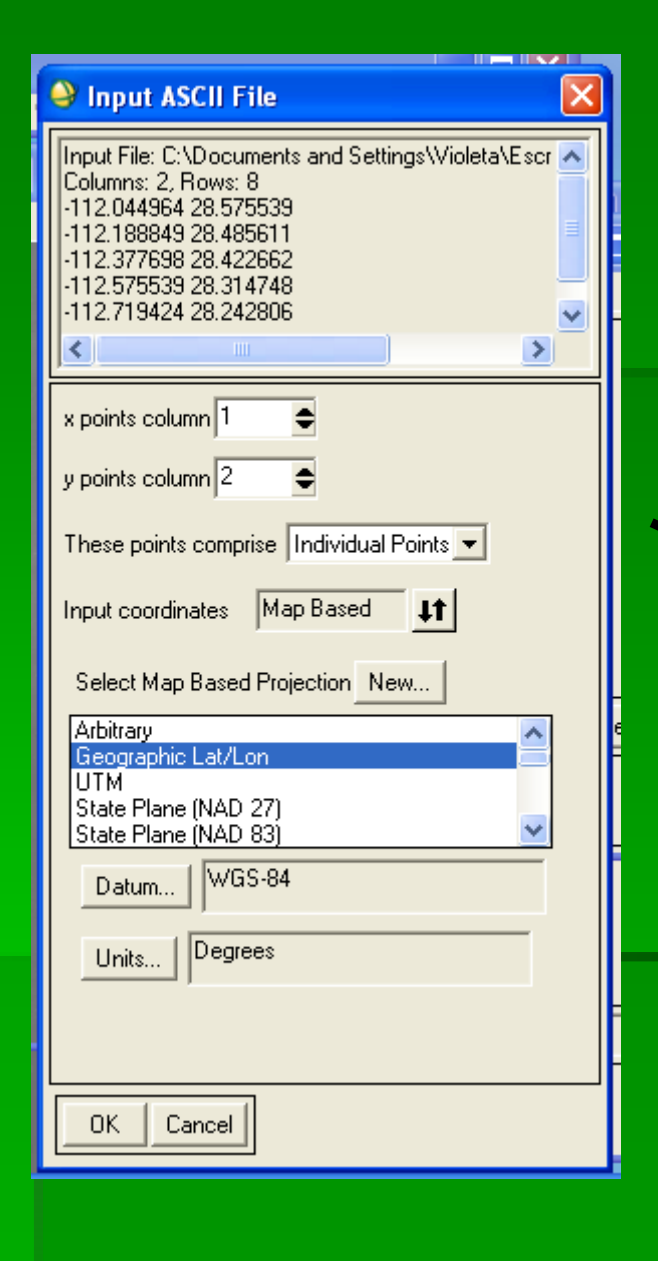

4.1 Cuando se importa el archivo ascii se debe presionar la opción "Off" en ROI tool, para que solo se incluyan los seleccionados con cada click del mouse.

| 🎱 #                                                                                                    | 1 ROI Tool    |          |        |          |               |  |  |  |  |
|----------------------------------------------------------------------------------------------------|---------------|----------|--------|----------|---------------|--|--|--|--|
| File                                                                                                    | ROI_Type Opti | ons Help |        | $\frown$ |               |  |  |  |  |
| Win                                                                                                    | dow: O Image  | C Scroll | ⊙ Zohm | • Off    | $\mathcal{Y}$ |  |  |  |  |
|                                                                                                    | ROI Name      | Color    | Pixels | Poly     |               |  |  |  |  |
| ×                                                                                                    | Region #1     | Red      | 8      | 0/0 🔼    |               |  |  |  |  |
|                                                                                                    | <             |          |        | >        |               |  |  |  |  |
| New Region     Goto     Stats     Grow     Pixel     Delete       Select All     Hide ROIs     Show ROIs |               |          |        |          |               |  |  |  |  |

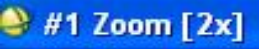

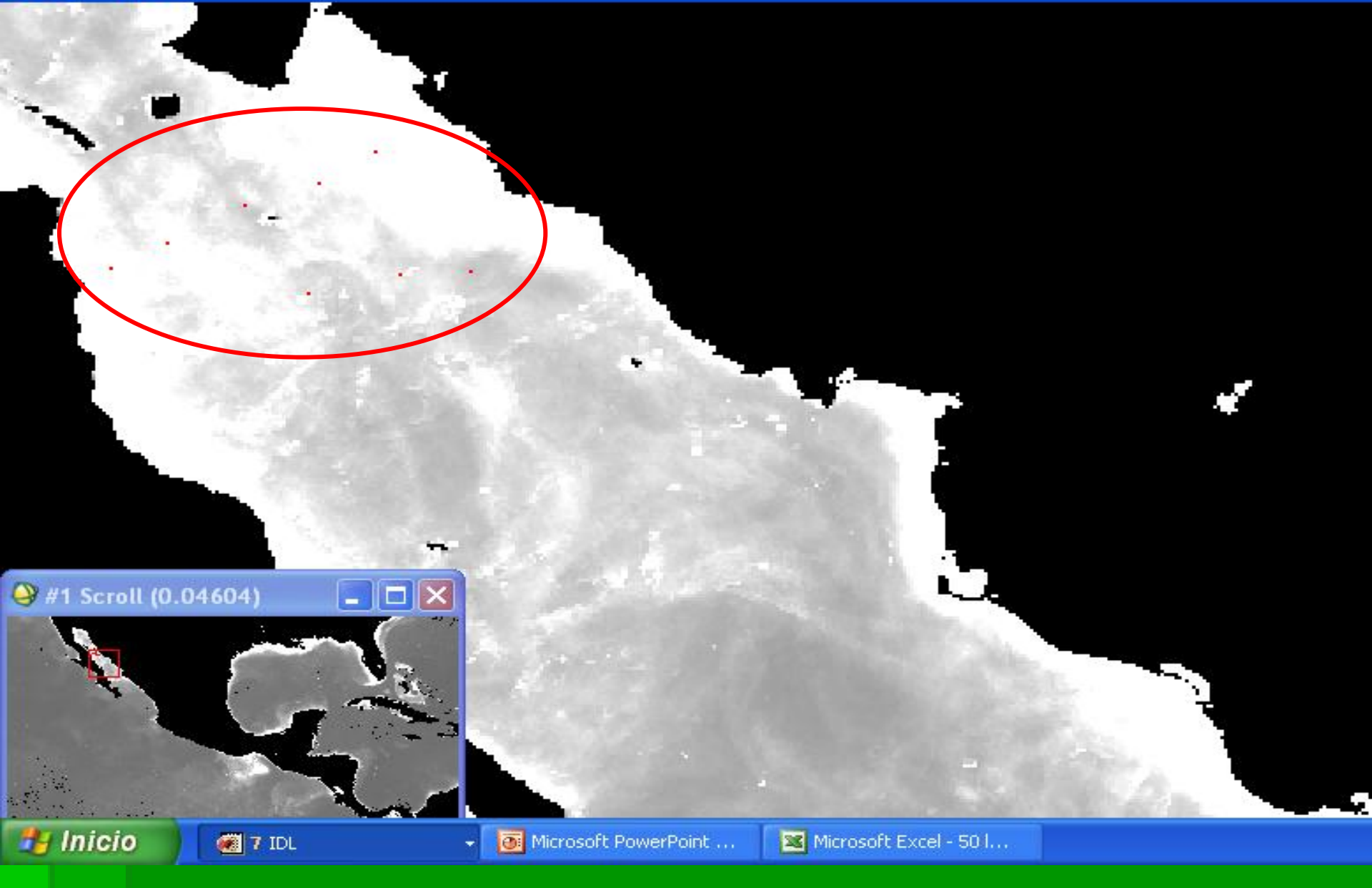

Los puntos se presentan en la imagen en color rojo.

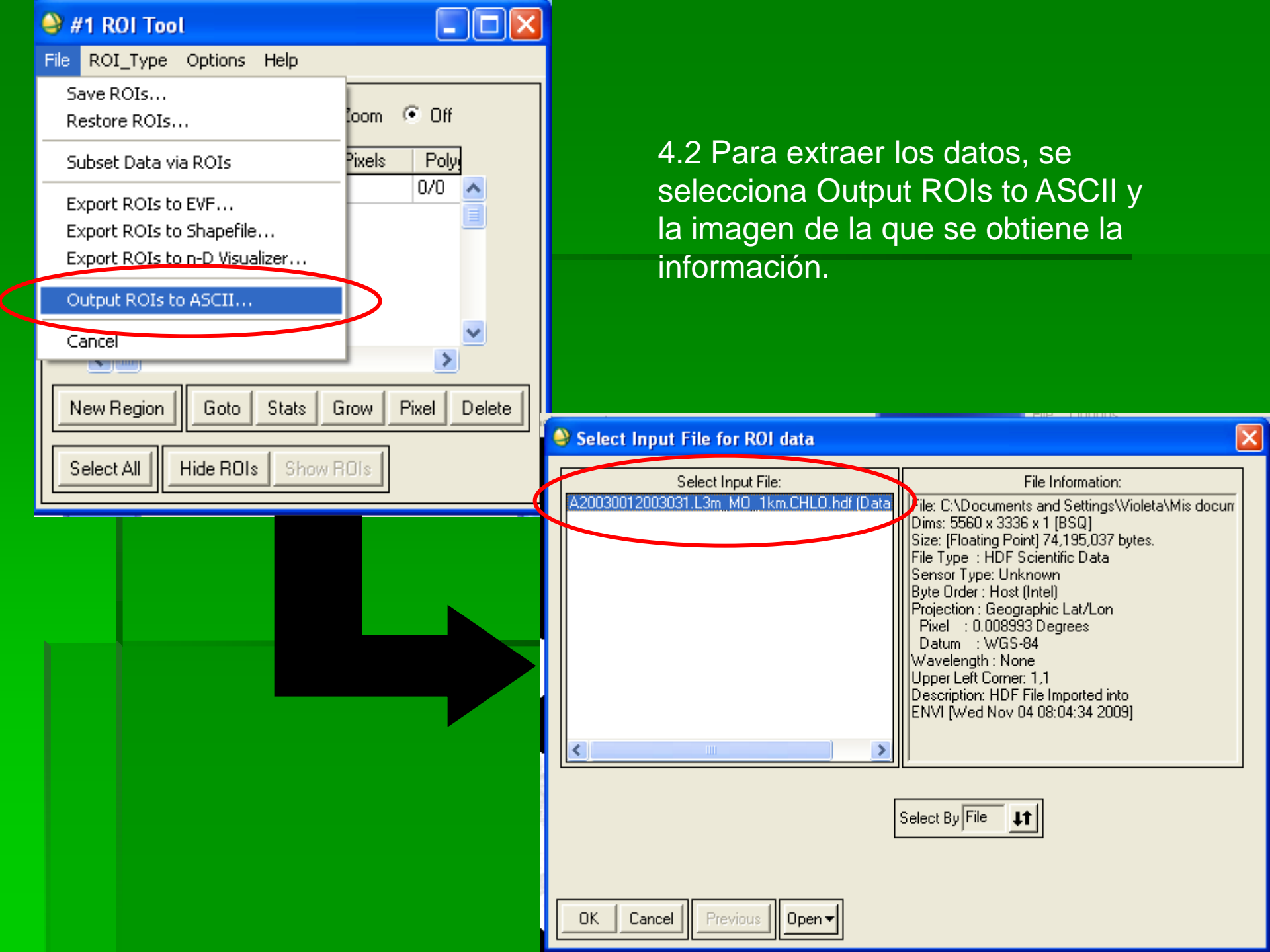

#### 📕 resultados puntos prueba - Bloc de notas

Archivo Edición Formato Ver Ayuda

| , | ENV:<br>Numi<br>Fil( | I Outpu<br>ber of<br>e Dimen | ut of<br>ROIS<br>nsion | ROIS (<br>: 1<br>: 5560 | (4.5)<br>× 333 | [wed<br>36 | Dec  | 08  | 14:09:31 | 2010] |
|---|----------------------|------------------------------|------------------------|-------------------------|----------------|------------|------|-----|----------|-------|
| : | ROI                  | name:                        | Reai                   | on #1                   |                |            |      |     |          |       |
| ; | ROI                  | ngb va                       | alué:                  | {255,                   | 0, 0]          | }          |      |     |          |       |
| ; | ROI                  | npts:                        | 8                      |                         |                |            |      |     |          |       |
| ; | ID                   | X                            | Y                      |                         | Lat            |            | L    | _on | В1       |       |
|   | 1                    | 1108                         | 493                    | 28.575                  | 539            | -112.      | 0449 | 964 | 2.8749   |       |
|   | 2                    | 1092                         | 503                    | 28.485                  | 611            | -112.      | 1888 | 349 | 1.8895   |       |
|   | 3                    | 1071                         | 510                    | 28.422                  | 662            | -112.      | 3776 | 598 | 1.0655   |       |
|   | 4                    | 1049                         | 522                    | 28.314                  | 748            | -112.      | 575  | 539 | 1.6313   |       |
|   | 5                    | 1033                         | 530                    | 28.242                  | 806            | -112.      | 7194 | 124 | 2.3100   |       |
|   | 6                    | 1135                         | 531                    | 28.233                  | 813            | -111.      | 8021 | 128 | 0.9589   |       |
|   |                      | 1115                         | 532                    | 28.224                  | 820            | -111.      | 9820 | )14 | 1.3824   |       |
|   | 8                    | T088                         | ১১৪                    | 28.1/0                  | 1863           | -112.      | 2150 | 527 | T.2828   |       |

Ejemplo del archivo de salida. Se obtuvieron datos de clorofila-a de ocho localidades (puntos) en la columna B1, así como un número identificador (ID) y las coordenadas x, y, latitud y longitud.